# PERANCANGAN FILM ANIMASI "SI UMAR" MENGGUNAKAN AUTODESK MAYA 2009

SKRIPSI

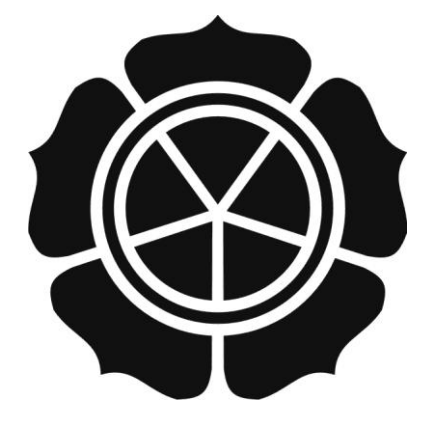

disusun oleh Rizki Tirtajaya 08.12.3327

JURUSAN SISTEM INFORMASI SEKOLAH TINGGI MANAJEMEN INFORMATIKA DAN KOMPUTER AMIKOM YOGYAKARTA YOGYAKARTA 2014

# PERANCANGAN FILM ANIMASI "SI UMAR" MENGGUNAKAN AUTODESK MAYA 2009

SKRIPSI

untuk memenuhi sebagian persyaratan mencapai derajat Sarjana S1 pada jurusan Sistem Informasi

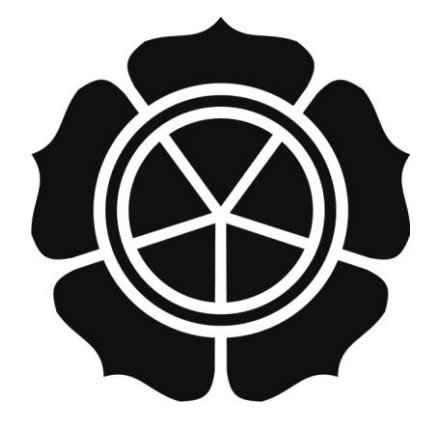

disusun oleh Rizki Tirtajaya 08.12.3327

JURUSAN SISTEM INFORMASI SEKOLAH TINGGI MANAJEMEN INFORMATIKA DAN KOMPUTER AMIKOM YOGYAKARTA YOGYAKARTA 2014

| <section-header><section-header><section-header><section-header><section-header><text><text><text><text><text></text></text></text></text></text></section-header></section-header></section-header></section-header></section-header> | PERSETUJUAN                                                                                                    |
|----------------------------------------------------------------------------------------------------|----------------------------------------------------------------------------------------------------|
| <section-header><section-header><text><text><text><text><text></text></text></text></text></text></section-header></section-header>                                                                                                    | SKRIPSI                                                                                                    |
|                                                                                                    | <section-header><section-header><section-header><text><text><text><text><text></text></text></text></text></text></section-header></section-header></section-header> |

ii

# PENGESAHAN SKRIPSI PERANCANGAN FILM ANIMASI "SI UMAR" **MENGGUNAKAN AUTODESK MAYA 2009** yang dipersiapkan dan disusun oleh **Rizki Tirtajaya** 08.12.3327 telah dipertahankan di depan Dewan Penguji pada tanggal 14 Juli 2014 Susunan Dewan Penguji Nama Penguji and /Tangan Melwin Syafrizal, S.Kom, M.Eng NIK. 190302105 Amir Fatah Sofyan, ST, M.Kom NIK. 190302047 Pandan P. Purwacandra, M.Kom NIK. 190302190 Skripsi ini telah diterima sebagai salah satu persyaratan untuk memperoleh gelar Sarjana Komputer Tanggal 5 September 2014 MANAJEMEN INFR KEPUA STMIK AMIKOM YOGYAKARTA Prof. Dr. M. Suyanto, M.M. NIK. 190302001 LOGY

#### PERNYATAAN

Saya yang bertandatangan dibawah ini menyatakan bahwa, skripsi ini merupakan karya saya sendiri (ASLI), dan isi dalam skripsi ini tidak terdapat karya yang pernah diajukan oleh orang lain untuk memperoleh gelar akademis di suatu institusi pendidikan tinggi manapun, dan sepanjang pengetahuan saya juga tidak terdapat karya atau pendapat yang pernah ditulis dan/atau diterbitkan oleh orang lain, kecuali yang secara tertulis diacu dalam naskah ini dan disebutkan dalam daftar pustaka.

Segala sesuatu yang terkait dengan naskah dan karya yang telah dibuat adalah menjadi tanggungjawab saya pribadi.

Yogyakarta, 4 September 2014

<u>Rizki Tirtajaya</u> NIM. 08.12.3327

## ΜΟΤΤΟ

- > Segala hal yang besar, berasal dari sebuah tindakan-tindakan yang kecil.
- Keberuntungan adalah pertemuan antara adanya persiapan dan kesempatan.
- Berbuat baik, berbuat baik, dan terus berbuat baik.
- Buanglah sampah pada tempatnya.

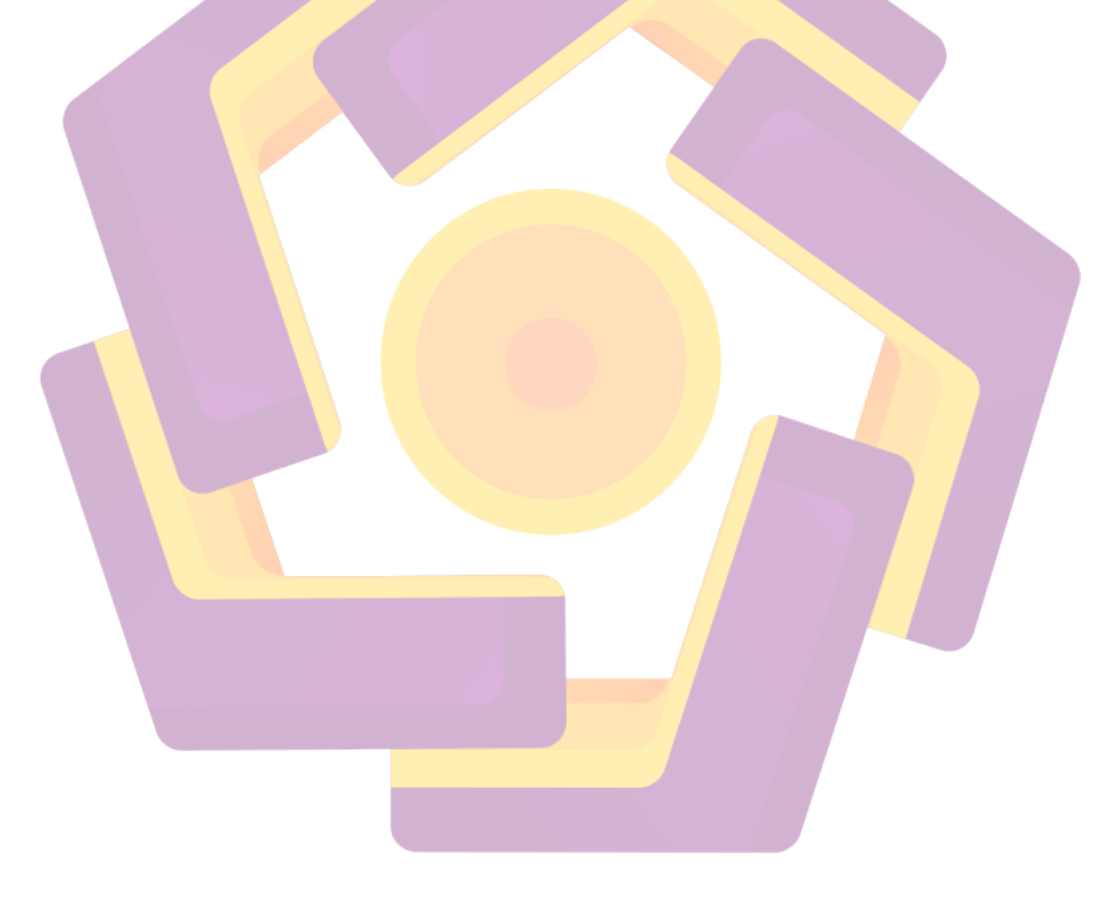

#### PERSEMBAHAN

- Terimakasih ALLAH SWT yang memberikan jalan dan kemudahan, sehingga dapat menyelesaikan skripsi ini (bukan dengan tepat waktu), tetapi dengan puas.
- Kedua orang tuaku (Subari dan Sri Mardiyani). Terimakasih atas do'a, kesabaran, dukungan, nasehat, pengetahuan, kemarahan dan kasih sayang dan segala sesuatunya sehingga menjadikan aku seperti ini. Bertriliunan maaf belum bisa membalas semuanya, belum bisa membahagiakan dan memberikan yang terbaik dan maaf jika menyelesaikan skripsi ini sampai 2 tahun.
- Kedua kakakku Is Susilaningtyas dan Yudha Nugraha. Terimakasih atas do'a dan dukungannya.
- Kawan-kawan kontrakan Concat (Indru, Sule, Wawo, Otong). Terimakasih atas segala candaan dan tingkah lakunya yang kadang-kadang tidak masuk akal.
- Krecek, terimakasih karena telah meminjamkan monitornya. Dan maaf jika monitornya sekarang jadi rusak.
- Robek, sangat menyenangkan atas obrolan ngalur ngidulnya yang tidak tahu sebenarnya bahas apa, obrolan dari yang santai sampai yang berat. Bagi saya itu adalah obrolan yang sangat ikhlas dan sangat bebas.
- Dan yang pasti tidak ketinggalan adalah kawan-kawan kontarakan Ompol Dewo yang sekaligus juga merupakan kawan-kawan SMA! Jujur, pada akhirnya nanti ingin menghabiskan hari tua dengan ente semua !

#### KATA PENGANTAR

Puji syukur atas kehadirat Allah SWT yang telah melimpahkan rahmat serta hidayahnya, sehingga penyusunan skripsi ini dapat terselesaikan. Skripsi ini tentunya tidak akan selesai tanpa dukungan dari berbagai pihak yang telah memberikan bimbingan dan kesempatannya. Untuk itu penyusun ucapkan terimakasih kepada :

- 1. Bapak Prof.Dr.M Suyanto, MM selaku Ketua Sekolah Tinggi Manajemen Informatika dan Ilmu Komputer (STMIK) Amikom Yogyakarta.
- Bapak Drs. Bambang Sudaryatno, M.M selaku Ketua Jurusan Strata 1 Sistem Informasi STMIK Amikom Yogyakarta.
- 3. Bapak Melwin Syafrizal, S.Kom, M.Eng selaku dosen pembimbing yang telah membimbing dan memberikan banyak masukan.
- 4. Semua pihak yang telah memberikan bantuan dan dukungan hingga terselesaikannya skripsi ini.

Penulis sangat menyadari bahwa skripsi ini masih jauh dari sempurna. Untuk itu kritik dan saran yang sifatnya membangun sangat diharapkan untuk perbaikan pada kesempatan penulisan yang akan datang. Harapan penulis agar skripsi ini bermanfaat bagi semua pihak yang membacanya. Amin.

Yogyakarta, 4 September 2014

Penulis

## DAFTAR ISI

| JUDUL                        |
|------------------------------|
| PERSETUJUAN ii               |
| PENGESAHAN iii               |
| PERNYATAAN iv                |
| МОТТО v                      |
| PERSEMBAHAN vi               |
| KATA PENGANTAR               |
| DAFTAR ISI                   |
| DAFTAR TABEL xi              |
| DAFTAR GAMBAR xii            |
| DAFTAR LAMPIRAN              |
| DAFTAR SINGKATAN xix         |
| INTISARI                     |
| ABSTRACT xxi                 |
| I. PENDAHULUAN 1             |
| 1.1 Latar Belakang Masalah 1 |
| 1.2 Rumusan Masalah          |
| 1.3 Batasan Masalah          |
| 1.4 Tujuan Penelitian        |
| 1.5 Manfaat Penelitian       |
| 1.6 Metodologi Penelitian    |
| 1.7 Sistematika Penulisan 5  |
| 1.8 Rencana Kegiatan 6       |
| II. LANDASAN TEORI           |
| 2.1 Tinjauan Pustaka         |
| 2.2 Pengertian Animasi       |
| 2.3 Asal Mula Teknik Animasi |

|      | 2.4 | Jenis Film Animasi 3D                          | 10   |
|------|-----|------------------------------------------------|------|
|      |     | 2.4.1 Berdasarkan Objek Film Animasi           | 10   |
|      |     | 2.4.2 Berdasarkan Proses Produksi Film Animasi | 12   |
|      | 2.5 | Prinsip Animasi                                | 13   |
|      | 2.6 | Istilah dalam Pembuatan Naskah dan Storyboard  | 21   |
|      | 2.7 | Proses Pembuatan Film Animasi                  | . 23 |
|      |     | 2.7.1 Pra Produksi                             | 23   |
|      |     | 2.7.2 Produksi                                 | 24   |
|      |     | 2.7.3 Pasca Produksi                           | 25   |
|      | 2.8 | Software yang Digunakan                        | 26   |
| III. | AN  | AL <mark>ISIS DA</mark> N PERANCANGAN ANIMASI  | 30   |
|      | 3.1 | Analisis                                       | 30   |
|      |     | 3.1.1 Analisis SWOT                            | . 30 |
|      |     | 3.1.2 Analisis Kebutuhan Sistem                | .32  |
|      |     | 3.1.3 Analisis Kelayakan Sistem                | . 34 |
|      | 3.2 | Strategi Perancangan                           | 35   |
|      |     | 3.2.1 Konsep                                   | 35   |
|      |     | 3.2.2 Ide Cerita                               | 36   |
|      |     | 3.2.3 Logline                                  | 37   |
|      |     | 3.2.4 Sinopsis                                 | .37  |
|      |     | 3.2.5 Storyline                                | 39   |
|      |     | 3.2.6 Skenario                                 | 41   |
|      |     | 3.2.7 Concept A <mark>rt</mark>                | . 45 |
|      |     | 3.2.8 Thumbnail                                | 48   |
|      |     | 3.2.9 Storyboard                               | 49   |
| IV.  | IMI | PLEMENTASI DAN PEMBAHASAN                      | 54   |
|      | 4.1 | Produksi                                       | 54   |
|      |     | 4.1.1 <i>Modeling</i>                          | . 54 |
|      |     | 4.1.2 UV Mapping                               | 66   |
|      |     | 4.1.3 <i>Rigging</i>                           | . 72 |

| 4.1.4 <i>Skinning</i>          |     |
|--------------------------------|-----|
| 4.1.5 Animation                | 100 |
| 4.1.6 Shading dan Texturing    |     |
| 4.1.7 Lighting dan Rendering   | 120 |
| 4.2 Pasca Produksi             | 130 |
| 4.2.1 <i>Compositing</i>       | 130 |
| 4.2.2 Editing dan Adding Sound | 134 |
| 4.2.3 Final Rendering          | 137 |
| 4.3 Uji Hasil                  |     |
| V. Penutup                     |     |
| 5.1 Kesimpulan                 | 142 |
| 5.2 Sar <mark>an</mark>        | 143 |
| DAFTAR PUSTAKA                 | 144 |
| LAMPIRAN                       |     |

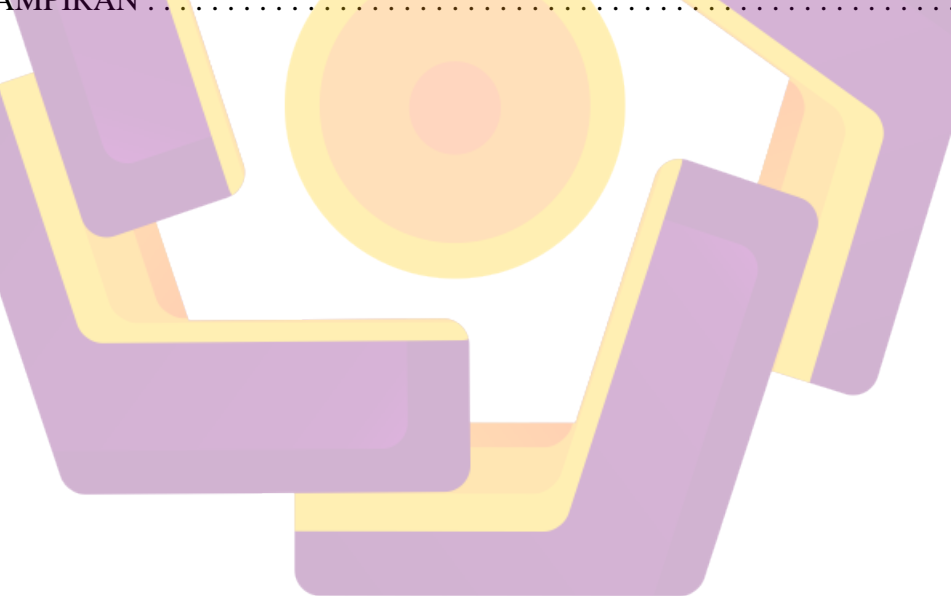

## DAFTAR TABEL

| Tabel 1.1 | Jadwal kegiatan               | 6   |
|-----------|-------------------------------|-----|
| Tabel 3.1 | Analisi SWOT                  |     |
| Tabel 3.2 | Rincian biaya <i>hardware</i> |     |
| Tabel 3.3 | Rincian biaya <i>software</i> |     |
| Tabel 3.4 | Tokoh dan profil              |     |
| Tabel 3.5 | Storyboard                    |     |
| Tabel 4.1 | Uji hasil                     | 140 |

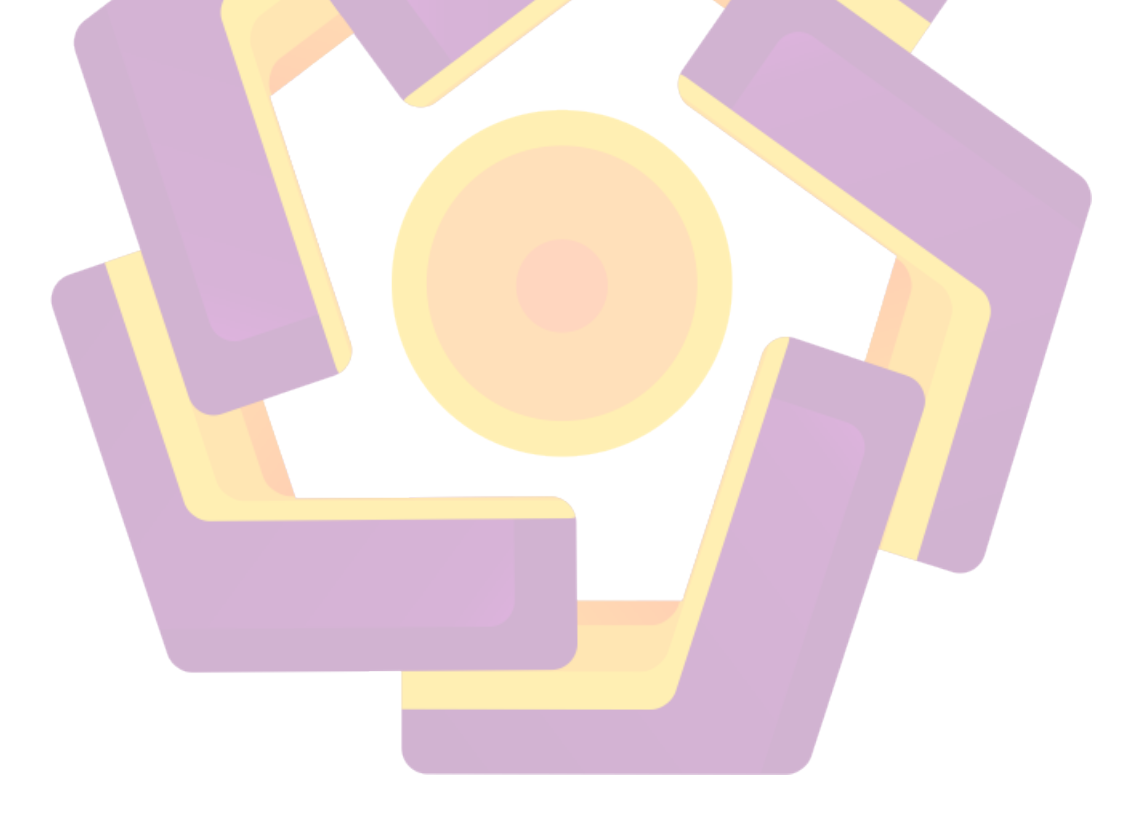

## DAFTAR GAMBAR

| Gambar 2.1                | Pose and between                                           | 14   |
|---------------------------|------------------------------------------------------------|------|
| Gambar 2.2                | Stretch and squash                                         | 15   |
| Gambar 2.3                | Gerakan antisipasi ketika mengayun                         | . 16 |
| Gambar 2.4                | Gerakan secondary action anak panah yang menancap          | . 16 |
| Gambar 2.5                | Follow through and overlapping action                      | . 17 |
| Gambar 2.6                | Gerakan ease in and ease out pada daun yang melayang jatuh | .18  |
| Gambar 2.7                | Gerakan arch pada bola yang dilempar                       | . 18 |
| Gambar 2.8                | Exaggeration                                               | .19  |
| Gambar 2.9                | Posisi staging                                             | 20   |
| Gambar 2.10               | Appeal Scobby doo                                          | . 20 |
| Gambar 2.11               | Personality                                                | 21   |
| Gambar 2.12               | Tampilan interface Autodesk Maya 2009                      | 26   |
| Gambar 2.13               | Tampilan interface Adobe Photoshop CS3                     | .27  |
| Gambar 2.14               | Tampilan interface Adobe After Effects CS3                 | .28  |
| Gam <mark>bar</mark> 2.15 | Tampilan interface Adobe Premiere Pro  CS3                 | .29  |
| Gambar 3.1                | Desain <i>environment</i> depan rumah Umar                 | 47   |
| Gambar 3.2                | Desain <i>environment</i> kamar Umar                       | . 48 |
| Gambar 4.1                | Import blueprint                                           | 55   |
| Gambar 4.2                | Mengatur <i>blueprint</i>                                  | . 55 |
| Gambar 4.3                | Create plane                                               | 56   |
| Gambar 4.4                | Perintah <i>extrude</i>                                    | 56   |
| Gambar 4.5                | Membuat mulut dan hidung                                   | 57   |
| Gambar 4.6                | Membuat mata                                               | 57   |
| Gambar 4.7                | Perintah combine                                           | 58   |
| Gambar 4.8                | Membuat wajah setengah bagian front viewport               | 59   |
| Gambar 4.9                | Membuat wajah setengah bagian side viewport                | 59   |
| Gambar 4.10               | Smooth view                                                | 60   |

| Gambar 4.11                | Kepala setengah jadi                                     | . 60 |
|----------------------------|----------------------------------------------------------|------|
| Gambar 4.12                | Snap to grid                                             | 61   |
| Gambar 4.13                | Mirror geometry option box                               | 61   |
| Gambar 4.14                | Merge threshold                                          | 62   |
| Gambar 4.15                | Tubuh bagian kiri                                        | 63   |
| Gambar 4.16                | Model Umar                                               | 63   |
| Gambar 4.17                | Perbandingan pundak-siku dengan siku-pergelangan tangan  | . 64 |
| Gambar 4.18                | Perbandingan pundak-ujung jari dengan pundak-paha        | 64   |
| Gambar 4.19                | Letak telinga                                            | 65   |
| Gambar 4.20                | Perbandingan telapak kaki dengan siku-pergelangan tangan | . 65 |
| Gambar 4.21                | Perbandingan lutut-matakaki dengan lutut-pangkal paha    | .66  |
| Gambar 4.2 <mark>2</mark>  | Posisi berdiri tegak                                     | 66   |
| Gambar 4.23                | Planar mapping option box                                | . 67 |
| Gambar 4.24                | Tampilan UV Texture Editor                               | 67   |
| Gambar 4.25                | Select UV edges                                          | 68   |
| Gambar 4.26                | Cut UV edges                                             | 69   |
| Ga <mark>mba</mark> r 4.27 | To shell                                                 | 69   |
| Gam <mark>bar</mark> 4.28  | Unfold option box                                        | .70  |
| Gamba <mark>r 4.29</mark>  | Smooth UV tool                                           | 70   |
| Gambar 4.30                | Setting unfold untuk bagian lengan                       | 71   |
| Gambar 4.31                | UV kaos Umar                                             | 71   |
| Gambar 4.32                | UV Snapshot                                              | . 72 |
| Gambar 4.33                | Hierarki grup karakter Umar                              | .73  |
| Gambar 4.34                | Skeleton kaki kiri                                       | 73   |
| Gambar 4.35                | Mengatur Joint orient                                    | 74   |
| Gambar 4.36                | Unparent joint                                           | 75   |
| Gambar 4.37                | Memberi nilai 0 tiap joint orient                        | .75  |
| Gambar 4.38                | Create locator                                           | .76  |
| Gambar 4.39                | Aim Constraint Options                                   | 76   |
| Gambar 4.40                | Delete node aimConstraint                                | . 77 |

| Gambar 4.41                                                                                                    | Copy value rotate ke joint orient                                                                                                    | .77                                                                                  |
|----------------------------------------------------------------------------------------------------|----------------------------------------------------------------------------------------------------|--------------------------------------------------------------------------------------|
| Gambar 4.42                                                                                                    | Orient joint options                                                                                                    | . 78                                                                                 |
| Gambar 4.43                                                                                                    | Re-parent joint                                                                                                    | 78                                                                                   |
| Gambar 4.44                                                                                                    | Rename joint                                                                                                    | 79                                                                                   |
| Gambar 4.45                                                                                                    | IK handle tool options                                                                                                    | 79                                                                                   |
| Gambar 4.46                                                                                                    | Rename IK handle dan effector                                                                                                    | 80                                                                                   |
| Gambar 4.47                                                                                                    | Mirror joint options                                                                                                    | 80                                                                                   |
| Gambar 4.48                                                                                                    | Hasil mirror skeleton                                                                                                    | 81                                                                                   |
| Gambar 4.49                                                                                                    | Membangun foot roll joint                                                                                                    | 81                                                                                   |
| Gambar 4.50                                                                                                    | Menyejajarkan joint tumit                                                                                                    | 82                                                                                   |
| Gambar 4. <mark>51</mark>                                                                                                    | Snap pivot tiap joint                                                                                                    | 82                                                                                   |
| Gambar 4.5 <mark>2</mark>                                                                                                    | Rename foot roll joint                                                                                                    | 83                                                                                   |
| Gambar 4.53                                                                                                    | Parent constraint options                                                                                                    | 83                                                                                   |
| Gambar 4.54                                                                                                    | Parent constrain bn_1_ankle01                                                                                                    | 84                                                                                   |
| Gambar 4.55                                                                                                    | Orient constraint options                                                                                                    | .84                                                                                  |
| Gambar 4.56                                                                                                    | Orient constrain locMatch_l_ball01 dengan jDrv_l_ball01                                                                                                    | . 85                                                                                 |
| Gambar 4.57                                                                                                    | MEL script                                                                                                    | 85                                                                                   |
| Gam <mark>bar</mark> 4.58                                                                                                    | Hieraraki reverse lock joint                                                                                                    | 86                                                                                   |
| Gambar 4.59                                                                                                    |                                                                                                    |                                                                                      |
|                                                                                                    | Point constraint                                                                                                    | . 86                                                                                 |
| Gambar 4.60                                                                                                    | Point constraint     CV curve tool options                                                                                                    | . 86<br>. 87                                                                         |
| Gambar 4.60<br>Gambar 4.61                                                                                                    | Point constraint     CV curve tool options     Box curve                                                                                                    | . 86<br>. 87<br>. 87                                                                 |
| Gambar 4.60<br>Gambar 4.61<br>Gambar 4.62                                                                                                    | Point constraint                                                                                                    | . 86<br>. 87<br>. 87<br>. 87<br>. 88                                                 |
| Gambar 4.60<br>Gambar 4.61<br>Gambar 4.62<br>Gambar 4.63                                                                                           | Point constraint                                                                                                    | . 86<br>. 87<br>. 87<br>. 87<br>. 88<br>. 89                                         |
| Gambar 4.60<br>Gambar 4.61<br>Gambar 4.62<br>Gambar 4.63<br>Gambar 4.64                                                                            | Point constraintCV curve tool optionsBox curvePosisi pivot box curveBentuk foot controlBentuk foot, toe, heel, ball control                                                                                                    | . 86<br>. 87<br>. 87<br>. 87<br>. 89<br>. 89                                         |
| Gambar 4.60<br>Gambar 4.61<br>Gambar 4.62<br>Gambar 4.63<br>Gambar 4.64<br>Gambar 4.65                                                             | Point constraintCV curve tool optionsBox curvePosisi pivot box curvePosisi pivot box curveBentuk foot controlBentuk foot, toe, heel, ball controlHierarki foot control                                                                                            | . 86<br>. 87<br>. 87<br>. 88<br>. 89<br>. 89<br>. 90                                 |
| Gambar 4.60<br>Gambar 4.61<br>Gambar 4.62<br>Gambar 4.63<br>Gambar 4.64<br>Gambar 4.65<br>Gambar 4.66                                              | Point constraintCV curve tool optionsBox curvePosisi pivot box curvePosisi pivot box curveBentuk foot controlBentuk foot, toe, heel, ball controlHierarki foot controlColoring control curve                                                                      | . 86<br>. 87<br>. 87<br>. 88<br>. 89<br>. 89<br>. 90<br>. 91                         |
| Gambar 4.60<br>Gambar 4.61<br>Gambar 4.62<br>Gambar 4.63<br>Gambar 4.64<br>Gambar 4.65<br>Gambar 4.66<br>Gambar 4.67                               | Point constraintCV curve tool optionsBox curvePosisi pivot box curvePosisi pivot box curveBentuk foot controlBentuk foot, toe, heel, ball controlHierarki foot controlColoring control curveDuplicate foot control                                                | . 86<br>. 87<br>. 87<br>. 88<br>. 89<br>. 89<br>. 90<br>. 91<br>. 91                 |
| Gambar 4.60<br>Gambar 4.61<br>Gambar 4.62<br>Gambar 4.63<br>Gambar 4.64<br>Gambar 4.65<br>Gambar 4.66<br>Gambar 4.67<br>Gambar 4.68                | Point constraint                                                                                                    | . 86<br>. 87<br>. 87<br>. 87<br>. 88<br>. 89<br>. 90<br>. 90<br>. 91<br>. 91<br>. 92 |
| Gambar 4.60<br>Gambar 4.61<br>Gambar 4.62<br>Gambar 4.63<br>Gambar 4.64<br>Gambar 4.65<br>Gambar 4.66<br>Gambar 4.67<br>Gambar 4.68<br>Gambar 4.69 | Point constraintCV curve tool optionsBox curvePosisi pivot box curvePosisi pivot box curveBentuk foot controlBentuk foot, toe, heel, ball controlHierarki foot controlColoring control curveDuplicate foot controlLock and hide selected channelOrient option box | . 86<br>. 87<br>. 87<br>. 88<br>. 89<br>. 89<br>. 90<br>. 91<br>. 91<br>. 92<br>. 93 |

| Gambar 4.71               | Create left knee control               |
|---------------------------|----------------------------------------|
| Gambar 4.72               | Final foot control                     |
| Gambar 4.73               | Hierarki karakter Umar 9.              |
| Gambar 4.74               | Search object name                     |
| Gambar 4.75               | Smooth bind skin options               |
| Gambar 4.76               | Bagian kurang natural karakter Umar    |
| Gambar 4.77               | Menganimasikan siku9                   |
| Gambar 4.78               | Paint skin weight tool options         |
| Gambar 4.79               | Perbedaan setelah di-paint skin weight |
| Gambar 4.80               | Break connection                       |
| Gambar 4. <mark>81</mark> | Auto key                               |
| Gambar 4.8 <mark>2</mark> | Graph editor                           |
| Gambar 4.83               | Pose 1 dan pose 2                      |
| Gambar 4.84               | Menambah gerakan anticipation          |
| Gambar 4.85               | Time slider                            |
| Gambar 4.86               | Menambah inbetween                     |
| Gambar 4.87               | Insert key                             |
| Gam <mark>bar</mark> 4.88 | Zoom kurva                             |
| Gamba <mark>r 4.89</mark> | In out tangent                         |
| Gambar 4.90               | Mengatur in out tangent                |
| Gambar 4.91               | Hasil edit kurva                       |
| Gambar 4.92               | Kurva tangan 108                       |
| Gambar 4.93               | Kurva lengan                           |
| Gambar 4.94               | Kurva siku                             |
| Gambar 4.95               | Kurva telapak tangan                   |
| Gambar 4.96               | Playblast options 110                  |
| Gambar 4.97               | File Umar shirt UV 11                  |
| Gambar 4.98               | Create layer tekstur 11                |
| Gambar 4.99               | Membuat tekstur 112                    |
| Gambar 4.100              | ) Hide layer UV                        |

| Gambar 4.101 TIFF option                                  | 113  |
|-----------------------------------------------------------|------|
| Gambar 4.102 Create material anisotropic                  | 113  |
| Gambar 4.103 Create render node                           | 114  |
| Gambar 4.104 Search tekstur                               | 114  |
| Gambar 4.105 Setting material kaos                        | 115  |
| Gambar 4.106 Assign material to selection                 | 115  |
| Gambar 4.107 Material skin                                | 116  |
| Gambar 4.108 Material sepatu                              | 117  |
| Gambar 4.109 Material rambut                              | 118  |
| Gambar 4.110 Material mata                                | 119  |
| Gambar 4.111 Karakter Umar                                | 119  |
| Gambar 4.112 Mengaktifkan mental ray                      | 121  |
| Gambar 4.113 Mental ray render settings                   | 121  |
| Gambar 4.114 Physical sun and sky                         | 122  |
| Gambar 4.115 Node mia_exposure_simple1                    | 122  |
| Gambar 4.116 Quality presets production                   | 123  |
| Gambar 4.117 Final gather                                 | .123 |
| Gambar 4.118 Create render pass                           | 124  |
| Gambar 4.119 Associate Passes                             | 125  |
| Gambar 4.120 Mengatur file output dan frame range         | 126  |
| Gambar 4.121 Setting tab common                           | 127  |
| Gambar 4.122 Batch render                                 | 127  |
| Gambar 4.123 Surface shader dan ambient occlusion         | 128  |
| Gambar 4.124 Koneksi surface shader dan mib_amb_occlusion | 128  |
| Gambar 4.125 Mengatur node mib_amb_occlusion              | 129  |
| Gambar 4.126 Material Override                            | 129  |
| Gambar 4.127 Hasil render pass                            | 130  |
| Gambar 4.128 Composition settings                         | 131  |
| Gambar 4.129 <i>Import</i> file gambar hasil render       | 131  |
| Gambar 4.130 Import render pass                           | 132  |

| Gambar 4.131 Urutan layer                                       |
|-----------------------------------------------------------------|
| Gambar 4.132 <i>Blending mode</i>                               |
| Gambar 4.133 Efek gaussian blur 133                             |
| Gambar 4.134 Time stretch                                       |
| Gambar 4.135 Render queue                                       |
| Gambar 4.136 Setting project Adobe Premiere Pro CS3             |
| Gambar 4.137 Import video                                       |
| Gambar 4.138 Mengatur urutan video                              |
| Gambar 4.139 Import sound 136                                   |
| Gambar 4.140 Mengatur suara sesuai storyboard                   |
| Gambar 4.141 Mengatur video menggunakan adobe media encoder 138 |
| Gambar 4.142 Mengatur audio menggunakan adobe media encoder 139 |

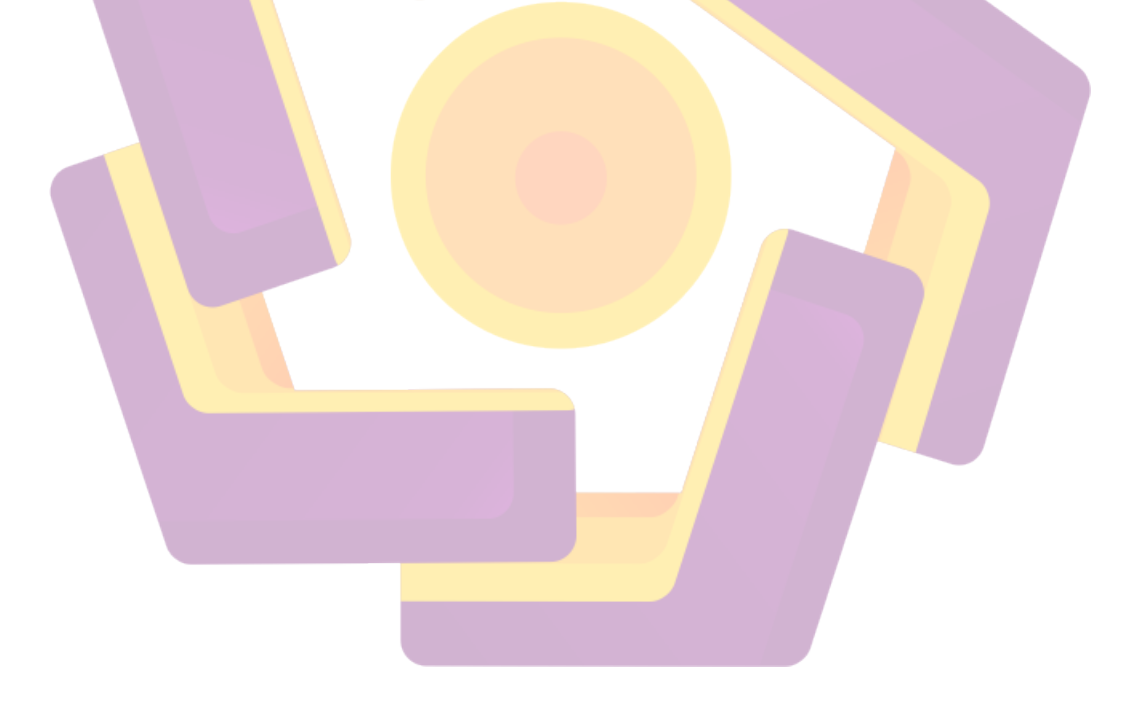

## DAFTAR LAMPIRAN

| Lampiran A | Skenario   | 1  |
|------------|------------|----|
| Lampiran B | Thumbnail  | 24 |
| Lampiran C | Storyboard | 29 |

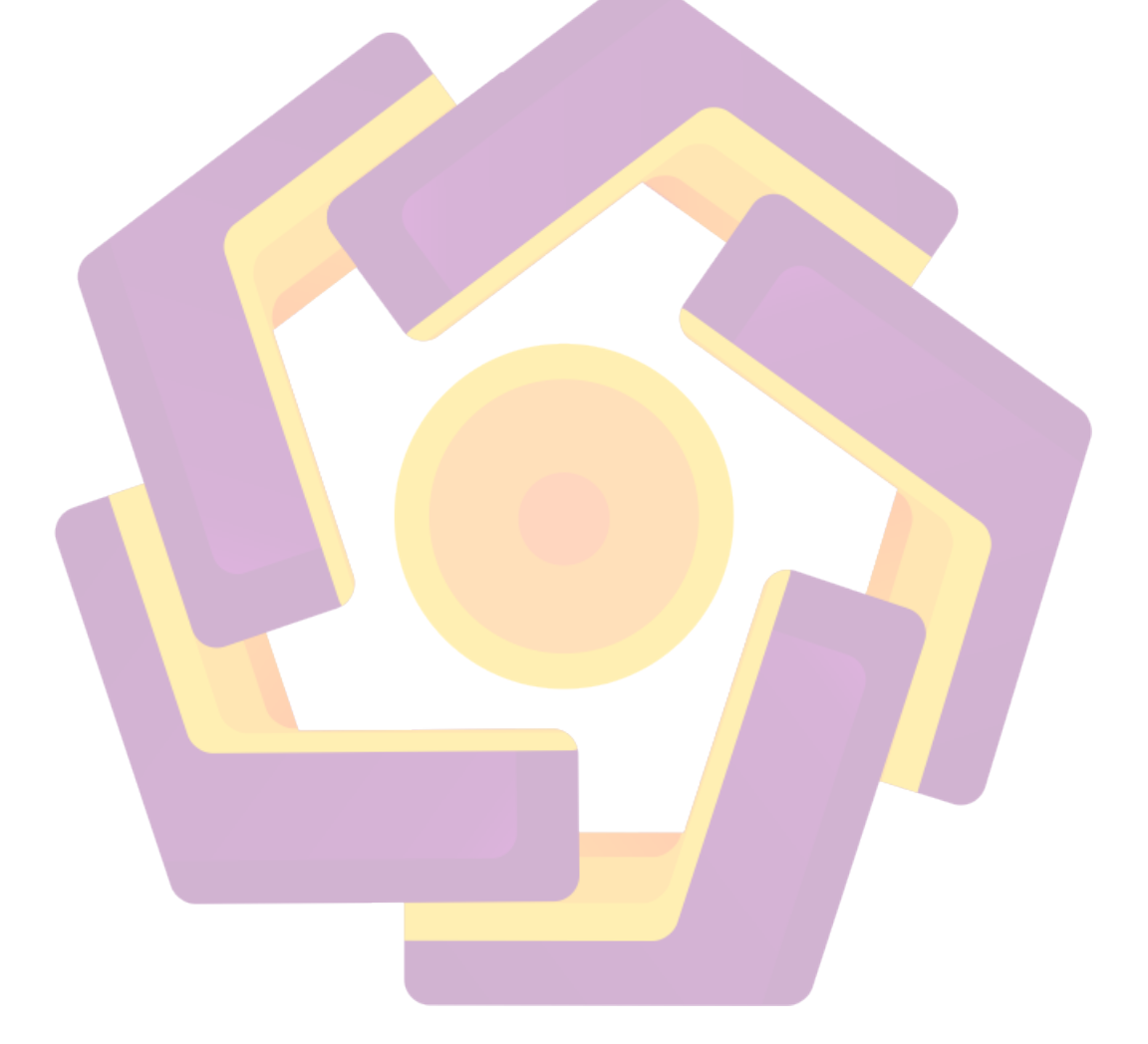

## DAFTAR SINGKATAN

| С   | = Cut             |
|-----|-------------------|
| CU  | $= Close \ Up$    |
| DI  | = Dolly In        |
| DO  | = Dolly Out       |
| ELS | = Eye Level Shot  |
| Ext | = Exterior        |
| Int | = Interior        |
| LS  | = Long Shot       |
| MCU | = Medium Close Up |
| MS  | = Medium Shot     |
| Sc  | = Scene           |
| SFX | = Sound Effect    |
| TR  | = Truck Right     |
| VCU | = Very Close Up   |
|     |                   |
|     |                   |
|     |                   |
|     |                   |
|     |                   |
|     |                   |
|     |                   |

#### INTISARI

Film animasi 3D mulai berkembang di Indonesia. Salah satunya bisa dilihat dari banyaknya film animasi yang diputar di televisi. Tetapi film animasi yang diputar di TV masih didominasi oleh produksi luar negeri. Padahal SDM Indonesia sudah mulai maju dalam pembuatan animasi. Film-film animasi tersebut juga masih sedikit yang berpesan moral, sebagian besar hanya sekedar menghibur saja.

Pada skripsi ini, penyusun membuat film animasi 3D dengan isi pesan tentang pesan moral, tetapi juga tetap menghibur. Penyusun menggunakan metode *keyframe animation*, agar dapat mengatur *action* secara bebas sesuai dengan *storyboard*. Agar proses pembuatan film dapat terencana dengan baik dan berjalan dengan lancar, penyusun membuat film animasi ini dimulai dari tahap pra produksi, produksi dan pasca produksi. Tahap pra produksi meliputi ide cerita dan naskah cerita, tahap produksi yang merupakan pengaplikasian software pengolah 3D untuk merealisasikan cerita ke dalam bentuk 3D dan terakhir yaitu pasca produksi yang meliputi penambahan suara, efek, pengeditan sehingga menghasilkan sebuah film animasi.

Banyak melihat film animasi sebagai referensi, mempelajari tentang anatomi untuk memperoleh bentuk karakter yang proporsional, mengaplikasikan prinsip animasi, pengetahuan tentang sinematografi dan lighting sangat menunjang untuk menghasilkan film yang bagus. Tetapi selain pengetahuan dan skill yang memadai tentang membuat film animasi, ide cerita dan naskah cerita juga sangat menentukan hasil akhir film animasi.

Kata kunci : Film animasi, 3D, pra produksi, produksi, pasca produksi, pesan moral.

#### ABSTRACT

3D animation film began to evolve in Indonesia. It's can be seen from the many animated films are screened on television. But animation films that screened on TV is still dominated by overseas production. Though Indonesian human resources have begun to advance in making animation. Those animation films are also still slightly that convey moral message, mostly just entertaining and joke.

In this thesis, author make the 3D animation film that contains moral messages, but also still entertaining. Authors use keyframe animation's method, in order to create action with independently according to the storyboard. So that film-making process can be planned good and can be executed with clear, author make this animation film start from pre-production step, production and post production. Pre-production step that includes story ideas and script, production step which is step to create entire 3D and realize the story in 3D world, and the last is post production that includes the adding of sound, effects, editing to produce the final outcome of an animated movie.

Seeing many animation films as a reference, learn about the anatomy to obtain a form of proportional character, apply the principles of animation, knowledge of cinematography and lighting are very supportive to produce a good animated film. But in addition to adequate knowledge and skills about create the animation film, story ideas and script also determines the final outcome of animated film.

**Keywords :** Animation film, 3D, pre-production, production, post production, moral message.